# วิธีตั้งค่าอีเมลในโปรแกรม Microsoft Outlook 2007

มีวิธีการตั้งก่าอีเมลในโปรแกรม Microsoft Outlook 2007 มาแนะนำก่ะ

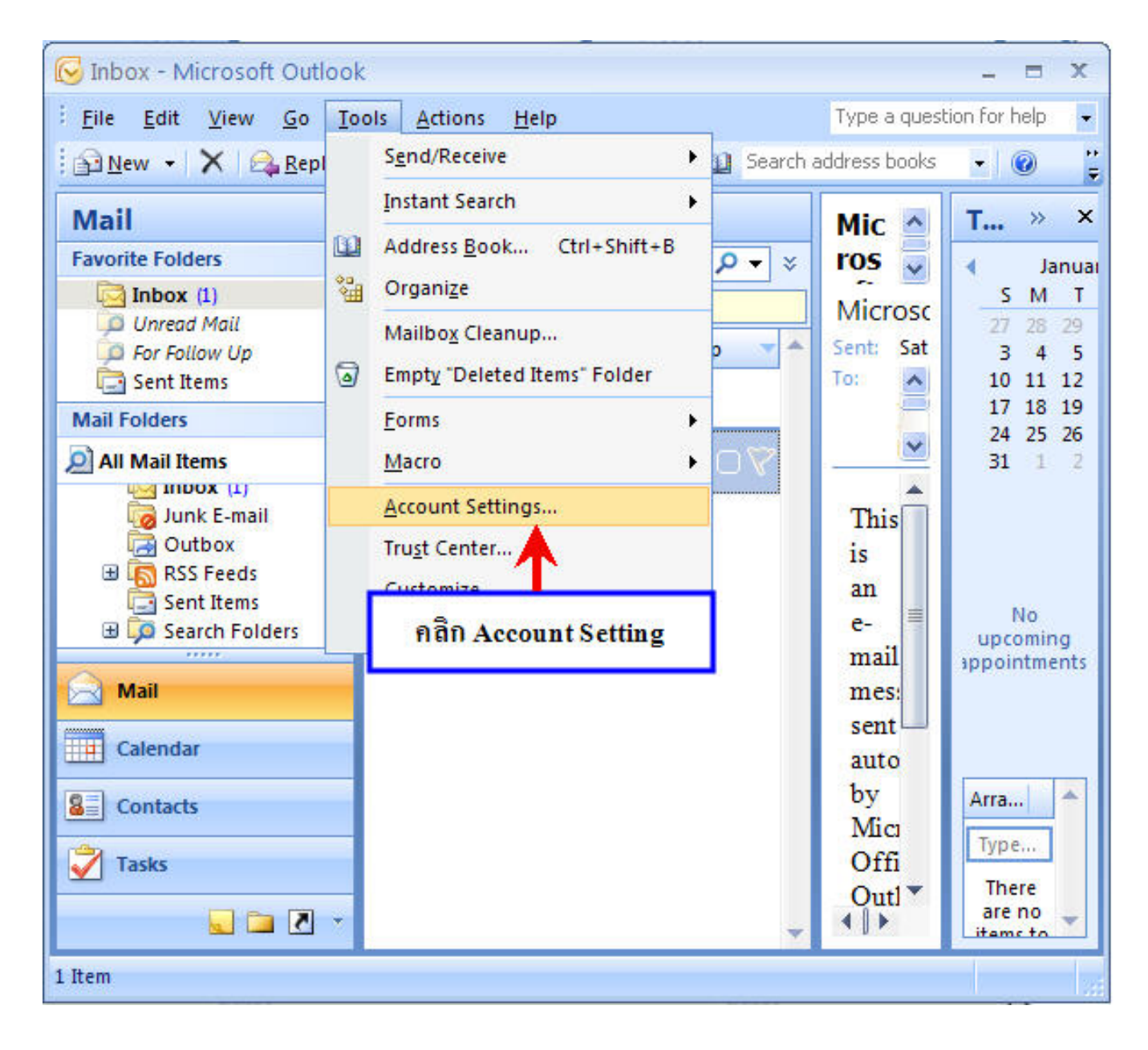

1.เปิดโปรแกรม Microsoft Outlook 2007 คลิกที่ Tools แล้วคลิก Account Settings

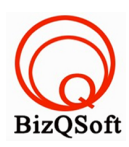

## 2. จะเข้าสู่หน้า Account Settings คลิก New

| count settings                  |                         |                  |                            |                        |               |
|---------------------------------|-------------------------|------------------|----------------------------|------------------------|---------------|
| E-mail Account<br>You can add d | <b>s</b><br>r remove an | account. You can | select an account and      | I change its settings. |               |
| mail Data Files                 | RSS Feeds               | SharePoint Lists | Internet Calendars         | Published Calendars    | Address Books |
| 🚰 <u>N</u> ew 🛠 B               | epair 💕                 | Change 📀 :       | Set as <u>D</u> efault 🗙 R | e <u>m</u> ove 🕈 🗸     |               |
| Name                            |                         |                  | Туре                       |                        | 1             |
|                                 |                         |                  |                            |                        |               |
|                                 |                         |                  |                            |                        |               |
| fiff New                        |                         |                  |                            |                        |               |
| คลิก New                        |                         |                  |                            |                        |               |
| กลัก New                        |                         |                  |                            |                        |               |
| กลัก New                        |                         |                  |                            |                        |               |
| กลัก New                        |                         |                  |                            |                        |               |
| กลัก New                        |                         |                  |                            |                        |               |
| กลัก New                        |                         |                  |                            |                        |               |
| Aān New                         |                         |                  |                            |                        |               |

3.จะเข้าสู่หน้า Add New E-mail Account ให้เลือก กำหนดการตั้งค่า server หรือกำหนดชนิด server เพิ่มเติมด้วยตนเอง แล้วคลิก Next

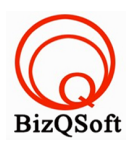

| Auto Account Setu             | P                                                                                                    | ×,              |
|-------------------------------|----------------------------------------------------------------------------------------------------|-----------------|
| Your Name:                    | Example: Barbara Sankovic                                                                                 |                 |
| E-mail Address:               | Example: barbara@contosc.com                                                                              |                 |
| Password:<br>Retype Password: |                                                                                                    |                 |
| กำหนดการตั้งค่า               | Type the password your Internet service provider has given<br>server หรือกำหนดชนิด server เพิ่มเติมด้วยตร | <sup>YOJ,</sup> |
| Manually configure s          | erver settings or additional server types                                                                 | คลิก Next       |
|                               | < <u>B</u> ack                                                                                            | Next > Cancel   |

4.จะเข้าสู่ส่วน Choose E-mail Service ให้เลือก Internet E-mail แล้วคลิก Next

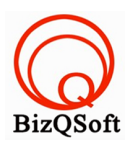

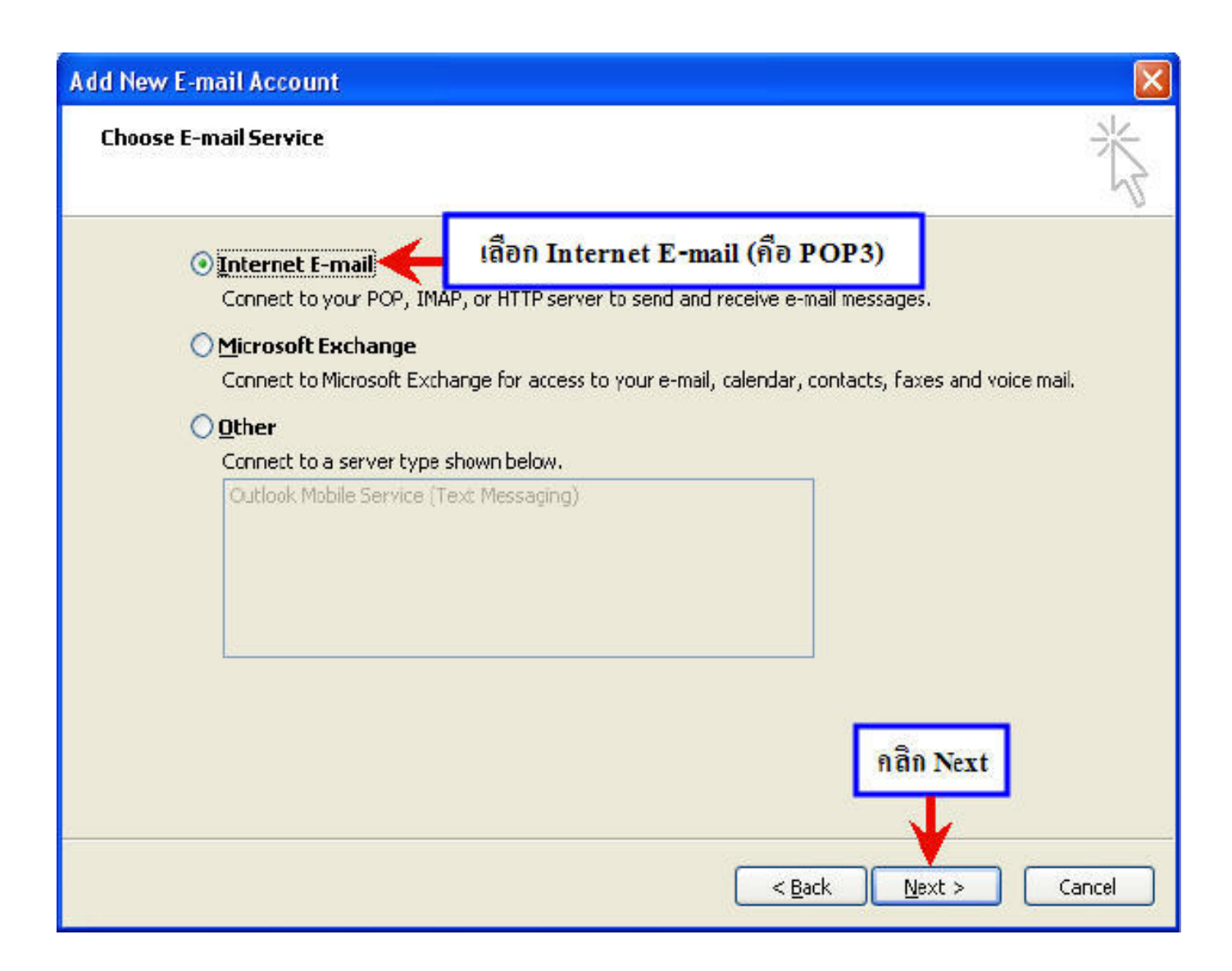

### 5.จะเข้าส่วนการกำหนดค่าของอีเมล ทำการกำหนดค่าดังนี้

### 5.1 User Information

Your name: ใส่ชื่อและนามสกุล ที่จะให้ปรากฎในการติดต่อผ่าน email ซึ่งจะปรากฎที่ผู้รับ E-mail Address : ใส่ email address ของท่าน ตามที่ตั้งค่าในหน้าตั้งค่าอีเมล์

### 5.2 Server Information

Incoming mail server (POP3) : ใส่เป็น pop.ชื่อโคเมนของท่าน เช่น mail.yourdomain.com Outgoing mail server (SMTP) : ใส่เป็น smtp.ชื่อโคเมนของท่าน เช่น mail.yourdomain.com

เช่น เว็บไซต์ของท่านชื่อ abc.com ค่า incoming จะเป็น mail.abc.com และค่า outgoing จะเป็น mail.abc.com เป็นต้น

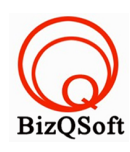

#### **5.3 Logon Information**

User Name : ใส่ชื่อ Login คือ email account ที่สร้างไว้ Password : ใส่รหัสผ่านของ email account

| Internet E-mail Settings<br>Each of these settings a | <sup>re reqi</sup> ถ้าหนดค่าในส่วนต่  | ล่างๆ ของอีเมล                                                                                | N/       |
|------------------------------------------------------|---------------------------------------|-----------------------------------------------------------------------------------------------|----------|
| User Information                                     |                                       | Test Account Settings                                                                         | Ma       |
| E-mail Address:                                      | Jack Jhoneson<br>email@yourdomain.com | recommend you test your account by clicking th<br>button below. (Requires network connection) | ne<br>1e |
| Server Information                                   |                                       | Test Assessed Cathings                                                                        |          |
| Account Type:                                        | POP3                                  | Test Account Bettings                                                                         |          |
| Incoming mail server:                                | mail.yourdomain.com                   |                                                                                               |          |
| Outgoing mail server (SMTP):                         | mail.yourdomain.com                   |                                                                                               |          |
| Logen Information                                    |                                       |                                                                                               |          |
| <u>U</u> ser Name:                                   | email@yourdomain.com                  |                                                                                               |          |
| Password:                                            | ***                                   |                                                                                               |          |
|                                                      | Remember password                     |                                                                                               |          |
| Reguire logon using Secure                           | Password Authentication (SPA)         | More Settings                                                                                 |          |

6. คลิก More Settings คลิกที่ Tab Outgoing Server เลือก My outgoing server (SMTP) requires authentication แล้วคลิก OK จากนั้นคลิก Next

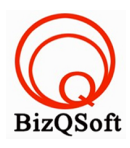

| Add                                      | New E-mail Account                                                                                                    | . 🛛                                                                                                    |
|------------------------------------------|----------------------------------------------------------------------------------------------------|----------------------------------------------------------------------------------------------------|
| I                                        | Internet E-mail Settings                                                                                                    | ×                                                                                                    |
| Us<br>Yo<br>E-1<br><b>56</b><br>In<br>Qu | My outgoing server (SMTP) requires authentication         Image: Image: | nt Settings<br>ut the information on this screen, we<br>you test your account by clicking the<br>9. (Requires network connection)<br>Int Settings |
| Lo<br>Us<br>Pa                           | คลิก OK                                                                                                    | กิลิก More Settings                                                                                                    |
|                                          | OK Cancel                                                                                                    | k <u>N</u> ext > Cancel                                                                                                    |

\* หากต้องการ ทำสำเนา E-mail เก็บไว้บน Server ให้เลือก Tab Advanced เลือก Leave a copy of messages on the server แล้วคลิก OK จากนั้นคลิก Next

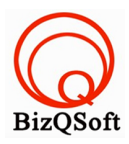

| Add                                                    | New E-mail Account                                                                                                    | ×                                                                                                    |
|--------------------------------------------------------|----------------------------------------------------------------------------------------------------|----------------------------------------------------------------------------------------------------|
| Addi<br>II<br>Us<br>Yo<br>E-r<br>Se<br>Ac<br>Inc<br>Qu | Internet E-mail Settings         General Dutgoing Server Connection Advanced         Server Port Numbers         Incoming server (POP3):         110       Use Defaults         This server requires an encrypted connection (SSL)         Qutgoing server (SMTP):       25         Use the following type of engrypted connection:       None         Server Timeouts       Short         Delivery       Image: Comparison of the server         Remove from server after       10         Outgoing server after       10 | nt Settings<br>ut the information on this screen, we<br>ou test your account by clicking the<br>. (Requires network connection)<br>ht Settings |
| ₽ª<br>₽ª                                               | Remove from server when deleted from 'Deleted Items'         คลิก OK         OK       Cancel                                                                                                    | คลิก More Settings<br>More Settings<br>( Next > Cancel                                                                                         |

7. จากนั้นคลิกปุ่ม Test Account Settings เพื่อทดสอบระบบโดยรวม

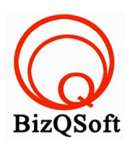

| Chang                                                                                | e E-mail Account                                                               |                      | ×                                                                                                 |
|--------------------------------------------------------------------------------------|--------------------------------------------------------------------------------|----------------------|---------------------------------------------------------------------------------------------------|
| Inte                                                                                 | e <b>rnet E-mail Settings</b><br>Each of these settings are required to get yo | ur e-mail account wo | rking.                                                                                            |
| User                                                                                 | Information                                                                    |                      | Test Account Settings                                                                             |
| Test Account Settings                                                                |                                                                                |                      | After filing out the information on this screen, we ecommend you test your account by didking the |
| Congratulations! All tests complet                                                   | ed successfully. Click Gose to continue.                                       | Stop                 | utton below. (Requires network connection)                                                        |
| Tasks Errors                                                                         |                                                                                | <u></u>              | Test Account Settings                                                                             |
| Tasks                                                                                | Status                                                                         |                      | and Test Assessed Continues                                                                       |
| <ul> <li>Log onto incoming mail service</li> <li>Send test e-mail message</li> </ul> | er (POP3) Completed<br>Completed                                               |                      | fight Lest Account Settings                                                                       |
|                                                                                      |                                                                                |                      |                                                                                                   |
|                                                                                      |                                                                                | ]                    |                                                                                                   |
| R                                                                                    | eguire logon using Secure Password Authentic                                   | ation (SPA)          | More Settings                                                                                     |
|                                                                                      |                                                                                |                      | < Back Next > Cancel                                                                              |

8. การตั้งค่าอีเมลในโปรแกรม Microsoft Outlook 2007 เสร็จเรียบร้อยค่ะ

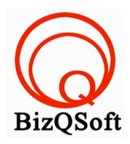

| Change E-mail Account |                                                                                                    | X |
|-----------------------|----------------------------------------------------------------------------------------------------|---|
|                       | Congratulations!<br>You have successfully entered all the information required to setup your<br>account.<br>To close the wizard, clck Finish. |   |
|                       | < Back Finish                                                                                                    |   |

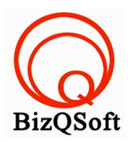

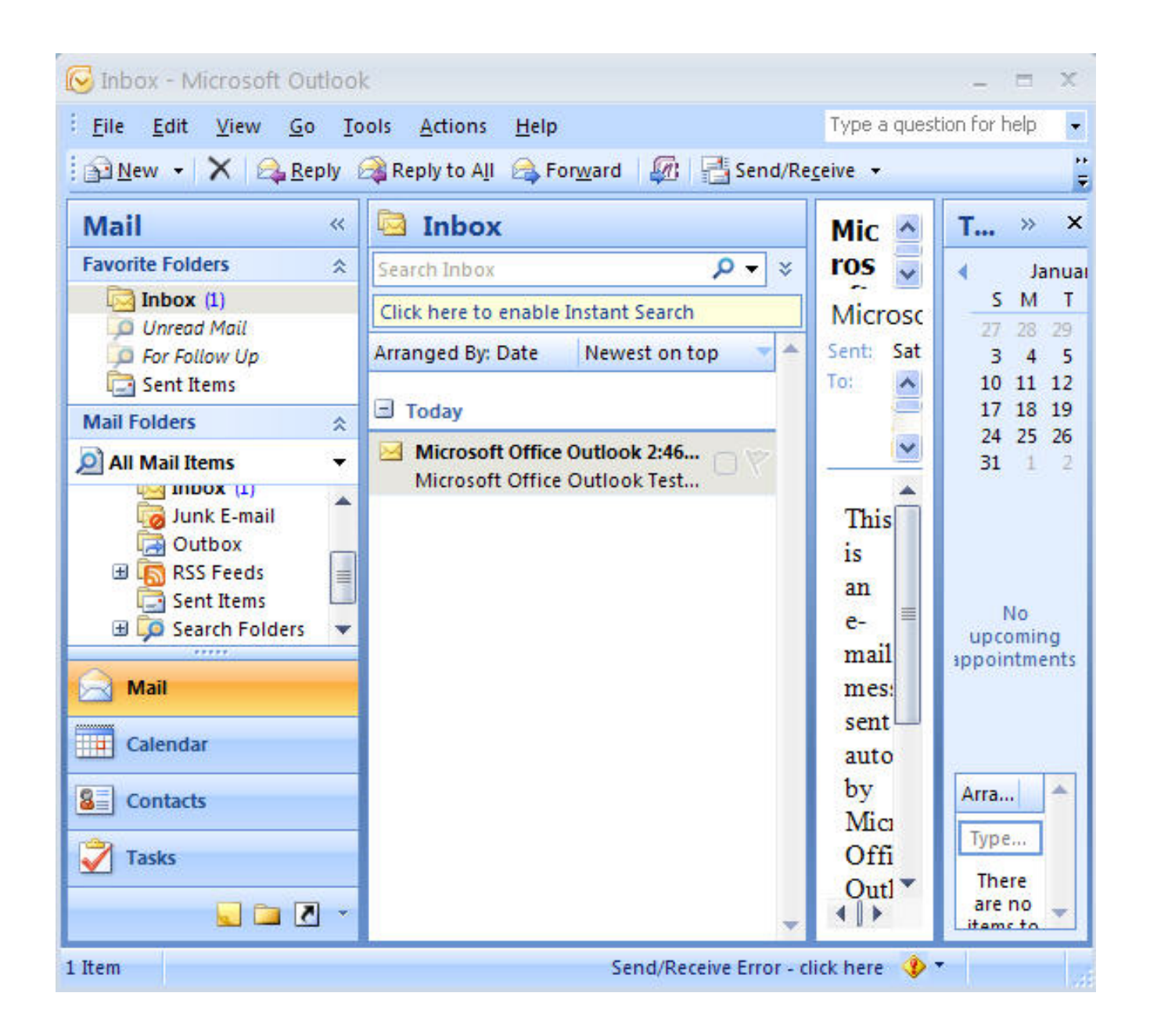

หลัง จากท่านทำการตรวจสอบเรียบร้อยแล้ว ทคลองรับ- ส่งอีเมลดูค่ะ หรือ ท่านสามารถใช้บริการอีเมล์ผ่านหน้าเว็บไซต์ webmail.โคเมนเนมของท่านค่ะ

\*\*\* หากพบปัญหาไม่สามารถส่งอีเมลได้ ให้ ทำการเปลี่ยนค่า outgoing เป็นค่าของผู้ให้บริการอินเทอร์เน็ต (ISP) ที่ท่านใช้งานอยู่ซึ่งจะมีบริการ Mail Server ให้ผู้ใช้บริการสามารถส่งอีเมล์ออกได้ จะเป็นวิธีส่งออกเมล์ที่เร็วที่สุด เพราะเป็น Server ที่อยู่ใกล้กับผู้ใช้มากที่สุด ยกตัวอย่างผู้ให้บริการอินเตอร์เน็ต (ISP) ดังนี้ค่ะ

True = classic.asianet.co.th

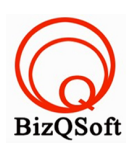

TT&T, Maxnet = smtp.tttmaxnet.com

### \*\*\* หากไม่ทราบว่า SMTP เป็นค่าอะไร ให้ทำการติดต่อสอบถามที่ผู้ให้บริการ Internet และ ISP บางรายจะบล็อกพอร์ต 25 ซึ่งเป็นพอร์ตของ smtp มาตรฐานเอาไว้ เนื่องจากปัญหา spam mail ดังนั้นถ้ามีปัญหาส่งเมล์ไม่ออก

**ให้เปลี่ยนพอร์ตของ smtp เป็น 587 ค่ะ** (วิธีการเปลี่ยน พอร์ต เปิดโปรแกรม Microsoft Outlook 2003) คลิกที่

Tools แล้วคลิก E-mail Accounts > View or change existing e-mail accounts > ดับเบิ้ลคลิกที่ชื่ออีเมล > More Settings...

>Advanced > Server Port Number ของ Outgoing Mail (SMTP) ให้เปลี่ยนจาก 25 เป็น 587 ค่ะ )

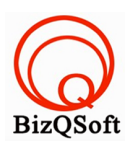